### Инструкция по подключению и использованию программы лояльности «Аленка»

Данная инструкция описывает работу с картами программы лояльности «Аленка» желтого цвета (как на рисунке ниже). Для использования скидок по другим картам обратитесь к инструкции по применению на обороте карты или уточните правила пользования в магазине или у оператора по телефону, указанному на сайте alenka.ru.

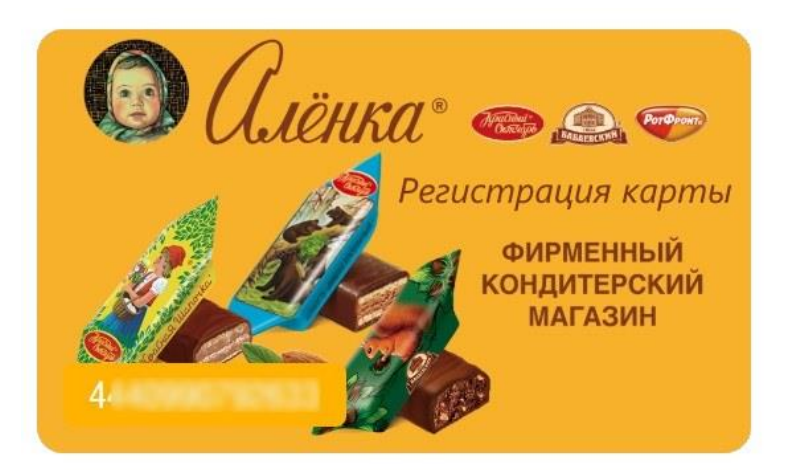

Если у вас уже есть желтая карта программы лояльности (как на рисунке выше), переходите к разделу 2, если карты нет, начните с раздела 1.

### Оглавление

| 1. Как получить виртуальную карту программы лояльности на сайте   |    |
|-------------------------------------------------------------------|----|
| alenka.ru                                                         | 2  |
| 2. Как привязать существующую карту программы лояльности в личном |    |
| кабинете и начать получать бонусы за покупки на сайте alenka.ru   | 6  |
| 3. Как оплатить часть заказа бонусами                             | 8  |
| 4. Как накопить бонусы программы лояльности                       | 10 |
| 5. Вопросы и ответы                                               | 10 |
| -                                                                 |    |

# 1. Как получить виртуальную карту программы лояльности на сайте alenka.ru

ШАГ 1: В верхней части сайта, в правом углу - нажмите на фразу «ВОЙТИ»

| Пр Москва   Доставка из Москвы 1056 товаров   с 30.09.2021 |                 | Где мой заказ?   Франшиза              | Оптовым клиентам | Доставка и оплата | Проверить QR-код | Карта «Аленка» | Вакансии | Войти            |
|------------------------------------------------------------|-----------------|----------------------------------------|------------------|-------------------|------------------|----------------|----------|------------------|
| <i>Слёнка</i> • (≡ каталог                                 | 🛞 Акции         | <b>8 499 110 059</b><br>обратный звоно | 6<br>K           | Найти любимы      | ые конфеты       | ٩              | /        | Ų. 0₽            |
| Свежая поставка                                            | Только в Алёнке | Специально для Вас                     | Товары по а      | кции Нов          | инки Кон         | феты Шо        | околад В | вкусно и полезно |

### ШАГ 2: Система переведет вас на страницу с формой регистрации

| Пр. Москва   Доставка из Москвы<br>1056 товаров   с 30.09.2021 | Где мой заказ?   Франшиза           | Оптовым клиентам Доставк | а и оплата Проверить                         | ь QR-код Карта «Ал                  | пенка» Вакансии |                  |
|----------------------------------------------------------------|-------------------------------------|--------------------------|----------------------------------------------|-------------------------------------|-----------------|------------------|
| <i>Алёнка</i> * = каталог 🛞 акции                              | <b>8 499 110 05</b><br>обратный зво | <b>596</b><br>Нок Найти  | и любимые конфет                             | ты Q                                |                 |                  |
| Свежая поставка Только в Алёнке                                | Специально для Вас                  | Товары по акции          | Новинки                                      | Конфеты                             | Шоколад         | Вкусно и полезно |
|                                                                |                                     |                          |                                              |                                     |                 |                  |
|                                                                | A                                   | вторизация               |                                              |                                     |                 |                  |
|                                                                | VK                                  | G 🖬                      |                                              |                                     |                 |                  |
|                                                                |                                     |                          |                                              |                                     |                 |                  |
| Вход                                                           |                                     | Рег                      | истрация                                     |                                     | _               |                  |
| Email                                                          |                                     | Им                       | я                                            |                                     |                 |                  |
| Пароль                                                         |                                     | Фа                       | милия                                        |                                     |                 |                  |
| Запомня                                                        | ть Забыли пароль:                   | Em                       | ail                                          |                                     |                 |                  |
|                                                                | Войти                               | +7                       | ()                                           |                                     |                 |                  |
|                                                                |                                     |                          |                                              | илоция                              |                 |                  |
|                                                                |                                     |                          | And pos                                      | QUCI IN I                           |                 |                  |
|                                                                |                                     | Па                       | ооль                                         |                                     |                 |                  |
|                                                                |                                     | По,                      | дтверждение паро                             | яло                                 |                 |                  |
|                                                                |                                     | - ·                      | Оридическое лицо                             | 0                                   |                 |                  |
|                                                                |                                     | Хотит                    | е зарегистрирова                             | ться в программ                     | ие              |                  |
|                                                                |                                     | лояль                    | ности?<br><sup>7</sup> меня уже есть ка      | арта лояльности                     | 1               |                  |
|                                                                |                                     | с ,                      | ′ меня ещё нет ка                            | рты лояльности                      |                 |                  |
|                                                                |                                     |                          | Паю согласие на п                            | олучение                            |                 |                  |
|                                                                |                                     |                          | информационных                               | и других                            |                 |                  |
|                                                                |                                     | Donuer                   | MUNACE BLI DAGTO CON                         |                                     |                 |                  |
|                                                                |                                     | Ваших<br>услови          | персональных данных<br>ями пользовательского | с в соответствии с<br>ю соглашения. |                 |                  |
|                                                                |                                     |                          | Регистра                                     | ация                                |                 |                  |
|                                                                |                                     |                          |                                              |                                     |                 |                  |
|                                                                |                                     |                          |                                              |                                     |                 |                  |

ШАГ 3: Заполните форму регистрации.

Введите контактную информацию для личного кабинета программы лояльности.

Все поля являются обязательными для заполнения:

- имя, фамилия;

- адрес электронной почты,

- свой номер телефона: номер телефона нужен для восстановления доступа (если забыли пароль), активации бонусов и для подтверждения оплаты части заказа бонусами программы лояльности.

- число, месяц и год вашего рождения;

- придумайте пароль и подтвердите его, вводя повторно в другой строке ввода;

- выберите условие отсутствия карты лояльности,

- выберите условие согласия на получение информационных и других рассылок от магазина «Аленка»;

- нажмите на кнопку «Регистрация».

### ПРИМЕР:

| N           | ван                                                                            |
|-------------|--------------------------------------------------------------------------------|
| И           | ванов                                                                          |
| iv          | an@gmail.com                                                                   |
| +           | 7 (995) 722-33-84                                                              |
| 0           | 7.11.2000                                                                      |
| •           |                                                                                |
| ••          |                                                                                |
|             | Юридическое лицо                                                               |
| (оті<br>10я | ите зарегистрироваться в программе<br>пьности?                                 |
|             | У меня уже есть карта лояльности                                               |
| /           | У меня ещё нет карты лояльности                                                |
| /           | Даю согласие на получение                                                      |
|             | информационных и других                                                        |
|             | рассылок от магазина «Алёнка»                                                  |
| егис        | стрируясь, Вы даёте согласие на обработку                                      |
| сло         | их персональных данных в соответствии с<br>зиями пользовательского соглашения. |
|             |                                                                                |

ШАГ 4: Введите код подтверждения из смс (который будет отправлен на номер Вашего телефона).

После нажатия на кнопку «Регистрация» на экране появляются уведомления о том, что для вас зарегистрирован личный кабинет, проверяются данные для регистрации новой карты лояльности.

| де мой заказ?   Франшиза                 | Эптовым клиентам Доставка и оплата Проверить QR-код Карта «Аленка» Вакансии                                                                 |
|------------------------------------------|----------------------------------------------------------------------------------------------------|
| <b>8 800 444 1496</b><br>обратный звонок | Найти любимые конфеты                                                                                                    |
| Только в Алёнке                          | Товары по акции Новинки Заводим Вам личный кабинет ×                                                                                        |
|                                          | Хотите зарегистриро<br>лояльности?<br>У меня уже есть<br>Хотите зарегистрированы в<br>интернет-магазине Алёнка.<br>Перейти в личный кабинет |
|                                          | Проверяем данные карты лояльности 🗙                                                                                                    |
|                                          | Код из СМС                                                                                                    |
|                                          | Даю согласие на получение<br>информационных и других<br>рассылок от магазина «Алёнка»                                                       |
|                                          | Регистрируясь, Вы даёте согласие на обработку<br>Ваших персональных данных в соответствии с<br>условиями пользовательского соглашения.      |
|                                          | Регистрация в программе лояльности                                                                                                    |

Далее система отправляет на номер вашего телефона проверочный четырехзначный код, который необходимо ввести в поле «Код из СМС».

| У меня ещё нет карт | ы лояльности |
|---------------------|--------------|
| Код из СМС          | ОК           |

После ввода кода из смс необходимо нажать на кнопку «ОК».

|          |                                       | Оптовым клиентам | Доставка  | и оплата   | Проверить С | (R-код Карта «А  | іленка» Вакансі |
|----------|---------------------------------------|------------------|-----------|------------|-------------|------------------|-----------------|
| 8        | <b>800 444 1496</b><br>БРАТНЫЙ ЗВОНОК |                  | Найти     | любимы     | е конфеть   | I Q              |                 |
| Только в | Алёнке                                | Товары по        | акции     | Нов        | инки        | Конфеты          | Шоколад         |
|          |                                       |                  | лояльн    | юсти?      |             |                  |                 |
|          |                                       |                  | [] У      | меня уже   | есть кар    | та лояльності    | и               |
|          |                                       |                  | √У        | меня ещё   | ё нет карт  | ы лояльности     | 1               |
|          |                                       |                  | 2375      | 5          |             | ОК               |                 |
|          |                                       |                  | ✓ Д       | аю согла   | сие на по   | лучение          |                 |
|          |                                       |                  | N         | нформац    | ионных и    | других           | <b>\</b>        |
|          |                                       |                  | pa        | ассылок (  | от магази   | на «Алёнка»      | •               |
|          |                                       |                  | Регистри  | ируясь, Вы | даёте согла | сие на обработку | (               |
|          |                                       |                  | Raunay ra |            |             |                  |                 |

ШАГ 5: Подтверждение регистрации в Программе лояльности.

После ввода личных данных перед вами появляется уведомление о принятии Вашего код подтверждения, Вашей успешной регистрации в Программе лояльности и регистрации бонусной карты Аленка.

|                 | Где мой заказ?   Франшиза Он                           | птовым клиентам Доставка                      | и оплата Провери            | ть QR-код Карта «Аленка» Вакансии                  |   |
|-----------------|--------------------------------------------------------|-----------------------------------------------|-----------------------------|----------------------------------------------------|---|
| 🖗 Акции         | <b>8 800 444 1496</b><br>обратный звонок               | Найти                                         | любимые конф                | еты Q                                              |   |
| югодние подарки | Только в Алёнке                                        | Товары по акции                               | Новинки                     | Код подтверждения принят                           | × |
|                 | Ваша регистра                                          | ция прошла                                    | успеш                       | Сохраняем данные для программы лояльности          | × |
|                 |                                                        | 4440                                          |                             | Вы успешно зарегистрированы в программе лояльности | × |
|                 | ваша обнусная карта                                    |                                               |                             | Прикрепляем карту                                  | × |
| Вд              | альнейшем уточнить количесті<br>действия с личной карт | во накопленных балов<br>той вы можете в лично | или выполнит<br>м кабинете. | Карта зарегистрирована<br>Перейти в личный кабинет | × |
| Прс             | <u>должить покупки</u>                                 | <u>Вой</u>                                    | ти в личный к               | абинет                                             |   |

Ваша бонусная карта Аленка после регистрации автоматически активирована.

Вы можете продолжить выбор продукции в каталоге, перейдя по ссылке или перейти в личный кабинет.

|         | Где мой заказ?   Франшиза                    | Оптовым клиентам                       | Доставка и опла               | ата Проверить           | QR-код Карта «Ален |
|---------|----------------------------------------------|----------------------------------------|-------------------------------|-------------------------|--------------------|
|         | <b>8 800 444</b> <sup>4</sup><br>Обратный зв | <b>1496</b><br>юнок                    | Найти люб                     | имые конфет             | ы                  |
| подарки | Только в Алёнке                              | Товары по                              | акции                         | Новинки                 | Конфеты            |
|         | Ваша регист                                  | грация пр                              | ошла у                        | спешн                   | D                  |
|         | Ваша бонусная к                              | арта 444(                              | ) 0000 (                      | 0100 0                  |                    |
| Вд      | альнейшем уточнить кол<br>действия с лично   | ичество накопленн<br>й картой вы может | ых балов или<br>е в личном ка | выполнить д<br>абинете. | ругие              |
| Про     | одолжить покупки                             |                                        | <u>Войти в</u>                | личный ка               | <u>бинет</u>       |

# 2. Как привязать существующую карту программы лояльности в личном кабинете и начать получать бонусы за покупки на сайте alenka.ru

- 2.1.
   Зайдите в личный кабинет на сайте alenka.ru по адресу

   https://www.alenka.ru/personal/#profile
- 2.2. В личном кабинете зайдите в раздел «Программа лояльности»

#### на компьютере и планшете:

| Со <i>Олёнка</i> »<br>интернет- магазин | Доставка Оп<br>Доставка Оп<br>Найди л | лата Оптовым клиента<br>пюбимые конфеты | м Адреса магазинов   | НАЙТИ     | And Destroy         |             |
|-----------------------------------------|---------------------------------------|-----------------------------------------|----------------------|-----------|---------------------|-------------|
| Товары по акции                         | Только в Алёнке                       | Новинки                                 | Конфеты              | Шоколад   | Чай, кофе           |             |
| Личные данные Мои заказы                | Купленные товары                      | Вопрос-Отве                             | Программа лояльности | Реквизить | і юридического лица | $\setminus$ |
|                                         |                                       |                                         |                      |           |                     |             |

#### на телефоне:

| = ú                                   | Лёнка С 👼                                     |
|---------------------------------------|-----------------------------------------------|
| Безопасная покупка в<br>сайте и Беско | Аленке: Оплата картой на на нактная доставка. |
| Личные данные                         | Вопрос-Ответ                                  |
| Программа лояль                       | Реквизиты юриди                               |
|                                       |                                               |

2.3. Введите номер бонусной карты и нажмите кнопку «Отправить». Если у вас пластиковая карта, то номер карты указан с оборотной стороны (там, где штрихкод). Если у вас виртуальная карта, то ее номер можно посмотреть в личном кабинете по адресу <u>lk.alenka.ru</u>

| Личные данные              | Мои заказы К | упленные товары | Вопрос-Ответ | Программа лояльности | Реквизиты юридического лица |  |
|----------------------------|--------------|-----------------|--------------|----------------------|-----------------------------|--|
| Введите номер вашей бонусн | юй карты:    |                 |              |                      |                             |  |
|                            |              |                 |              |                      |                             |  |
| Отправить                  |              |                 |              |                      |                             |  |

2.4. На номер телефона и e-mail, указанные при активации бонусной карты, будут отправлены коды подтверждения. Подождите немного, коды подтверждения могут прийти с небольшой задержкой.

| Личные данные              | Мои заказы Ку | пленные товары | Вопрос-Ответ | Программа лояльности | Реквизиты юри | цического лица |
|----------------------------|---------------|----------------|--------------|----------------------|---------------|----------------|
| Введите номер вашей бонусн | ой карты:     |                |              |                      |               |                |
|                            |               |                |              |                      |               |                |
| Отправить                  |               |                |              |                      |               |                |
| tn k.ru                    |               |                |              |                      |               |                |
| Телефон:                   |               |                |              |                      |               |                |
| +                          |               |                |              |                      |               |                |

2.5. После ввода кодов подтверждения из электронной почты и смс в разделе «Программа лояльности» откроется доступ к балансу и истории списания/начисления баллов.

| Личные данные Мои зака  | азы Купленные то | вары Вопрос-Отве | ет Программа лояльности | Реквизиты юридического лица |       |
|-------------------------|------------------|------------------|-------------------------|-----------------------------|-------|
|                         |                  |                  |                         |                             |       |
| Бонусная карта          |                  |                  |                         |                             |       |
| Номер бонусной карты: 4 |                  |                  |                         |                             |       |
| Всего начислено: 412.02 |                  |                  |                         |                             |       |
| Всего списано: 401.96   |                  |                  |                         |                             |       |
| Общий баланс: 10.06     |                  |                  |                         |                             |       |
| Активный баланс: 10.06  |                  |                  |                         |                             |       |
|                         |                  |                  |                         |                             |       |
| История операций        |                  |                  |                         |                             |       |
| Дата                    | Номер            | Сумма            | Начислено баллов        | Оплачено баллами            | Адрес |
| 04.06.2020 17:01:47     | 3                | 503.00           | 10.06                   | 101.96                      |       |
| 04.06.2020 13:58:10     | 2                | 5253.00          | 101.96                  | 0                           |       |
|                         |                  |                  |                         |                             |       |

2.6. Теперь вы можете автоматически копить баллы при каждой покупке и оплачивать ими часть заказа на сайте alenka.ru.

### 3. Как оплатить часть заказа бонусами

3.1. Чтобы оплатить часть заказа баллами, в Корзине при оформлении заказа в блоке Бонусная карта нажмите кнопку «Применить».

|                                                                                        | Оформление заказа        |                             |                                                         |
|----------------------------------------------------------------------------------------|--------------------------|-----------------------------|---------------------------------------------------------|
| Контактная информация                                                                  |                          | Итого                       |                                                         |
| Алексей                                                                                | +7 38                    | Сумма заказа:               | 562 ₽                                                   |
| o: ev.ru                                                                               | Оридическое лицо         | Способ доставки:<br>Оплата: | Выберите способ доставки<br>Банковской картой<br>онлайн |
| Доставка                                                                               |                          | К оплате:<br>Экономия:      | Выберите способ доставки<br>178 Р                       |
| Москва                                                                                 | Красная пл, д 1          | Введите номер Бо            | онусной карты                                           |
| При смене города условия заказа могут измениться.<br>Вы хотите <b>поменять город</b> ? | Бесконтактная доставка 🝞 | АЛЁНКА<br>4 2               | Применить                                               |
| Способ доставки 🗸                                                                      |                          |                             |                                                         |

3.2. Далее нажмите кнопку «Списать». Если баллов на счету вашей программы лояльности достаточно, то вы сможете оплатить баллами до 50% от стоимости заказа. Выбрать произвольную сумму баллов для списания нельзя.

| Бонусная программа Аленка<br>4440016318687<br>Доступно бонусов для списания: 150.00 |
|-------------------------------------------------------------------------------------|
| 4440016318687<br>Доступно бонусов для списания: 150.00                              |
| Доступно бонусов для списания: 150.00                                               |
| Будет начислено бонусов после                                                       |
| оформления заказа: 11.24 Списать                                                    |
|                                                                                     |
| В корзину Оформить                                                                  |
|                                                                                     |

3.3. После этого необходимо ввести проверочный код, отправленный в смс.

| Бонусная программа Аленка                                 |    |             |  |  |
|-----------------------------------------------------------|----|-------------|--|--|
| 44                                                        | }7 |             |  |  |
| Доступно бонусов для списания: 150.00                     |    |             |  |  |
| Будет начислено бонусов после<br>оформления заказа: 11.24 |    |             |  |  |
|                                                           |    | Списать     |  |  |
| 5684                                                      |    | Подтвердить |  |  |

3.4. После подтверждения стоимость заказа будет снижена с учетом списания бонусных баллов. Баллы будут списаны сразу. Заказ готов к оформлению.

| Итого                                                      |                                               |  |  |  |
|------------------------------------------------------------|-----------------------------------------------|--|--|--|
| Сумма заказа:<br>Курьером до двери:<br>Оплата:             | 562 ₽<br>210 ₽<br>Банковской картой<br>онлайн |  |  |  |
| Бонусная программа:                                        | - 150 ₽                                       |  |  |  |
| к оплате:<br>Экономия:                                     | 622 ₽<br>178 ₽                                |  |  |  |
| Бонусная программа А                                       | Ленка                                         |  |  |  |
| 4 7                                                        |                                               |  |  |  |
| Доступно бонусов для списания: 150.00                      |                                               |  |  |  |
| Будет начислено бонусов после оформления заказа: 11.24     |                                               |  |  |  |
| Бонусы будут списаны после завершения<br>оформления заказа |                                               |  |  |  |
| В корзину                                                  | Оформить                                      |  |  |  |

### 4. Как накопить бонусы программы лояльности

4.1. Накопление бонусов происходит автоматически при каждой покупке на сайте. Сумма накапливаемых бонусных баллов зависит от суммы предыдущих покупок:

| Сумма накопленных покупок, руб. | Процент накопления бонусных баллов |
|---------------------------------|------------------------------------|
| От 1 руб.                       | 2%                                 |
| От 7 000 руб.                   | 3%                                 |
| От 9 500 руб.                   | 5%                                 |
| От 14 000 руб. и более          | 7%                                 |

### 5. Вопросы и ответы

### Можно ли применить карту без регистрации в личном кабинете?

- Нет. Карту нужно привязать в личном кабинете, только после этого будет доступно списание и начисление бонусов.

### Можно ли использовать карту при оформлении заказа по телефону? Может ли называть клиент номер карты?

- Нет. Карта сработает только при заказе на сайте онлайн или на кассе магазина.

### Как изменить сумму списания баллов при оформлении заказа?

- В настоящий момент невозможно изменить сумму списания баллов. Списывается вся доступная сумма в пределах 50% от стоимости заказа.

## Нужно ли активировать карту для начисления бонусов в интернет-магазине? В магазине бонусы начисляются без активации?

- Карту нужно привязать в личном кабинете один раз. После этого бонусы будут начисляться при каждой покупке автоматически.

### Можно ли получить карту в интернет-магазине?

- В интернет-магазине можно получить только виртуальную карту. Виртуальная карта является полноценной картой программы лояльности «Аленка». Чтобы применить виртуальную карту в розничном магазине, нужно назвать номер телефона, к которому привязана карта.

### При оформлении заказа система пишет, что карта не найдена. В офлайн магазине карта используется, в интернет-магазине не находит номер. Что делать?

- Убедитесь, что вы вводите номер с оборотной карты (там, где штрих код). Если не помогает, звоните по телефону: 8-800-444-14-96.

Сейчас я зарегистрировалась в программе лояльности и получила карту. Можно ли в мой последний заказ ввести номер карты и списать бонусы или это возможно только со следующим заказом?

- Нельзя изменить уже сделанный заказ. Привяжите карту к личному кабинету на сайте <u>alenka.ru</u> и получайте бонусы за каждый заказ автоматически.

### Действует ли виртуальная карта в интернет-магазине «Аленка»?

- Да, действует.

### Срок действия накопленных бонусов?

- Срок действия накопленных бонусов и другие условия программы лояльности указаны в правилах программы лояльности. Правила доступны в личном кабинете на сайте <u>alenka.ru</u> или по адресу <u>alenka.ru/pl\_rules.pdf</u>

### Как привязать карту Alenka Club в личном кабинете?

- Карту Alenka Club в настоящее время нельзя привязать к личному кабинету на caйте <u>alenka.ru</u>. Чтобы воспользоваться скидкой по карте Alenka Club, следуйте инструкциям к карте.

### Накапливаются ли бонусы на карту Alenka Club?

- Нет. В настоящее время покупки на сайте alenka.ru не накапливают бонусы на карту Alenka Club.

## - Возвращаются ли бонусы, если заказ отменяется до момента передачи в транспортную компанию?

- Да, бонусы за отмененные заказы возвращаются.